## As a student worker, we ask that you assist us with the following so that you are paid correctly:

- 1. Log into Paycom using the link provided on the Student Portal.
- 2. Approve your hours each week (can be done daily if you prefer). This is done on under "Time Management", then choosing "Web Time Sheet Read Only."
  - Clicking "Approve Timecard" will approve ALL of the dates on the current screen. Only do this if you are done working for all weeks showing on the screen.
  - Clicking the small triangle to the right of Approve Timecard will allow you to "Approve Specific Days."
- 3. Enter punch change requests if there is a clocking in/out error.
  - This is also done on under "Time Management", then choosing "Web Time Sheet Read Only."
  - Look for the Plus Sign in the bottom right corner, then choose "Request New Punch."

## www.lbc.edu

Click on Portal > Student

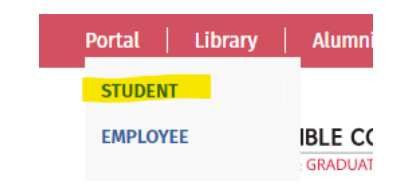

Scroll down until you find the Student Employment section and click on "Paycom Web Time Clock".

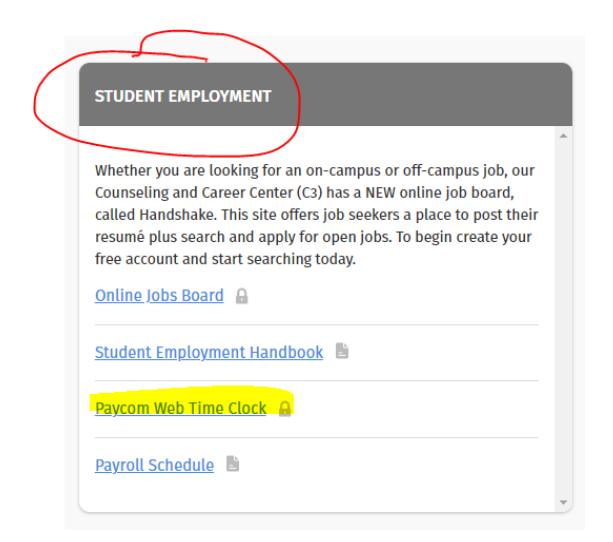

Under Time Management, click on Web Time Clock.

| Time Management    | Time-Off Requests | Information | Payroll  | C    |
|--------------------|-------------------|-------------|----------|------|
| Web Time Clock     |                   |             |          |      |
| Web Time Sheet Rea | d Only<br>ests    |             |          |      |
| Time I             | Vanagement        |             | Time-Off | F I  |
| W                  | h Time Clock      |             | Reques   | at " |

For more information, you can access these resources:

- Show Me How to Punch Show Me How To Clock In With Web Time Clock (paycom.com)
- Show Me how to Submit a Punch Change Request <u>Show Me How to Submit a Punch Change</u> <u>Request (paycom.com)</u>

Click on Company Information to view the Help Center for additional resources:

| Time Management Time-Off Requests Information F          | Payroll Expenses | Documents                                | Checklists                                 | Benefits | Personnel Action Forms | Learning | Company information |
|----------------------------------------------------------|------------------|------------------------------------------|--------------------------------------------|----------|------------------------|----------|---------------------|
| Help Center                                              |                  |                                          |                                            |          |                        |          |                     |
| Company Information                                      |                  | M                                        | y Payroll                                  |          |                        |          |                     |
| Adk Here                                                 |                  | Payroll                                  |                                            |          |                        |          |                     |
| Download the App                                         |                  | Review My Check Details with Beti        |                                            |          |                        |          |                     |
| Show Me How, to Submit an Ask Here Conversation          |                  |                                          | Show Me How: to Approve My Check (Desktop) |          |                        |          |                     |
| Show Me How to Submit an FFCRA Leave Request in Ask Here |                  |                                          | Show Me How: to Approve My Check (Mobile)  |          |                        |          |                     |
| Show Me How: to Download the IDS App (Video)             |                  | Show Me How: to Approve My Check (Video) |                                            |          |                        |          |                     |
| Information Strain Tables to User Tables To User Tables  |                  |                                          |                                            |          |                        |          |                     |